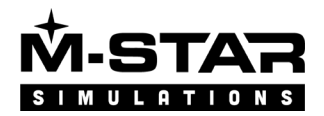

# M-Star geometry catalog + Excel case definition

This document explains how to combine user geometry catalogs with the Excel defined simulation setups. The following common use cases can be implemented:

- Common case setups defined in Excel format
- Perform large sweeps with varying geometries

### Quick Start

Here is a quick guide on how to perform large scale geometry sweeps with M-Star. This is supported in version 3.3.139. This package contains the following data :

- Documents/ Excel/Msb documents
  - Geometry/ Folder for all geometry
    - Impellers/ Folder for scaled geometry (assumes diameter = 1m)
    - Normal/ Folder for geometry imported as is (no diameter scaling available)
- 1) Configure Geometry Catalog and Document Catalog Paths on the Edit->Preferences form. Set the geometry and document catalog paths to the folders above

| Preferences                                                   |                                                                                                    | × |
|---------------------------------------------------------------|----------------------------------------------------------------------------------------------------|---|
| General<br>3D Rendering<br>Colors<br>Model Defaults<br>Solver | □ Save copy of model on export         □ Shift model to positive quandrant         Geometry Catalog Path         C:\Users\user\Desktop\Catalogs\Geometry         Document/Excel Catalog Path         C:\Users\user\Desktop\Catalogs\Documents         Default New Document            Properties Font Size         12 |   |
|                                                               | OK Cancel                                                                                                    |   |

The Geometry path is a folder that contains all the geometry you want available in the geometry catalog. Set this to the Geometry/ folder in the zip file.

The Document/Excel path contains all of your Excel documents that define the geometry sweeps. Set this to the Documents/ folder in the zip file.

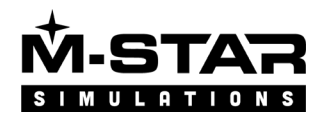

- 2) Go to New from Excel Catalog
- 3) Select GeometrySweep.xlsx
- 4) Click "Export all cases in selected xlsx file"
- 5) Choose export directory
- 6) Confirm cases are created as expected

| Model Generator Check Form                    |                                                                                                    | >  |
|-----------------------------------------------|----------------------------------------------------------------------------------------------------|----|
| ØAll models created and exported successfully |                                                                                                    |    |
| Case Name                                     | Created: Fri Jan 7 12:38:13 2022                                                                                                    | ^  |
| 📀 test-2-FDT.IGS                              | Colump: Eluid NewtonianNu                                                                                                    |    |
| ♥ test-1-FBT.IGS                              | Comment Type: Fluid<br>Component Index: -1<br>Component Reference: valid<br>Property Name: NewtonianNu<br>Property Value: 9.999999999995E-7<br>Property Vector Index: -1<br>Applied: yes<br>Error:<br>Ignored: no<br>Column: Group<br>Component Type: Group<br>Component Index: -1<br>Component Index: -1<br>Component Index: -1<br>Property Value: 50<br>Property Vector Index: -1<br>Applied: no<br>Error: No property name givenColumn could not be parsed | ~  |
|                                               |                                                                                                    | ОК |

## Adding more geometry to catalog

The geometry catalogs are defined by folders with catalog.ini and geometry files.

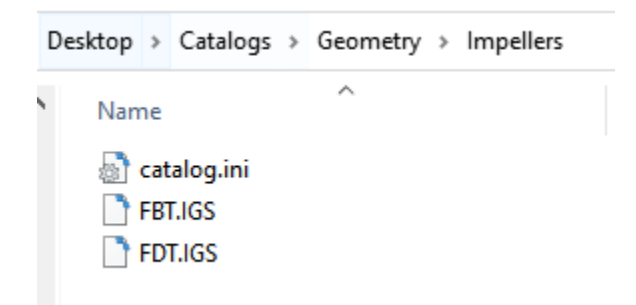

The catalog.ini file defines how the geometry files (\*.igs, \*.step, etc) in the same directory are to be treated. In the case of the Impellers folder, these geometries are setup as "ScaledImpeller" so that the resulting objects in are M-Star will be scaleable by diameter.

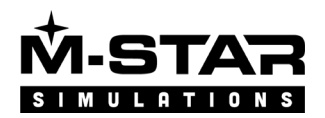

; Default: normal import process ; ScaledImpeller: geometry will scale on diameter. ; Input geometry must have a diameter = 1 meter ImportType=ScaledImpeller ; Set to 1 to enable addition of hub geometry AddHub=1 ; Set to 1 to enable addition of shaft geometry AddShaft=1

Figure 1 content of catalog.ini

To just import geometry as is, you can change the ImportType to Default. See below for an example. This file is from the Geometry/Normal/catalog.ini location.

```
; Default: normal import process
; ScaledImpeller: geometry will be able to scale
based on diameter.
ImportType=Default
; Set to 1 to enable addition of hub geometry
AddHub=0
; Set to 1 to enable addition of shaft geometry
AddShaft=0
```

Add your geometry files to the appropriate directory to include them in the geometry catalog. The supported file types are:

- STEP (\*.stp, \*.step)
- IGES (\*.igs, \*.iges)
- STL Mesh (\*.stl)

Each of the files can be referenced by filename in the excel catalog.

#### Defining more cases in the Excel Catalog

Open the Documents/GeometrySweep.xlsx file to edit the defined cases catalog. The Excel format is fully defined in the documentation -- <u>https://docs.mstarcfd.com/workflow/excel\_catalog.html</u>. Quick overview:

- Each row in the table defines a new case.
- The Name column is used as the directory and msb file name of the exported data.
- Columns starting with "Static" configure the static body
- Columns starting with "Moving" configure the moving body
- The geometry should be referenced by name in the "Static 1" or "Moving 1" columns.

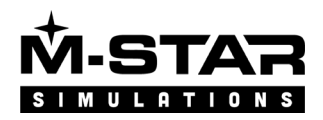

In this example, we only have a few geometries to test, so in the "Moving 1" column, we have defined the geometry file names. The geometry catalog is searched for these names.

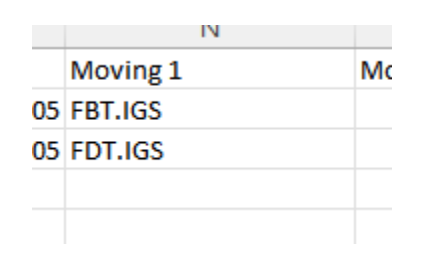

Other commonly used inputs are:

- Moving 1 Location Y
- Fluid NewtonianNu

Moving body Y location Fluid viscosity

## Running the cases with the built-in solver queue GUI

#### **Export the Case Data**

- 1) Open the M-Star GUI
- 2) File -> New from Excel catalog
- 3) Select the Excel catalog file
- 4) Click Export all cases in selected xlsx file
- 5) Choose directory
- 6) Confirm cases were exported correctly

At this point you should have a folder that contains all the sub directories with their case data

#### Run the cases through the solver queue

- 1) Open the M-Star Solver Queue GUI
- 2) Configure the used resources. Open the Settings -> Configuration menu item
  - a. Select the GPUs to use
  - b. Click OK
- 3) Click the Add button
- 4) Select the folder with all the sub directory cases
- 5) Click Start

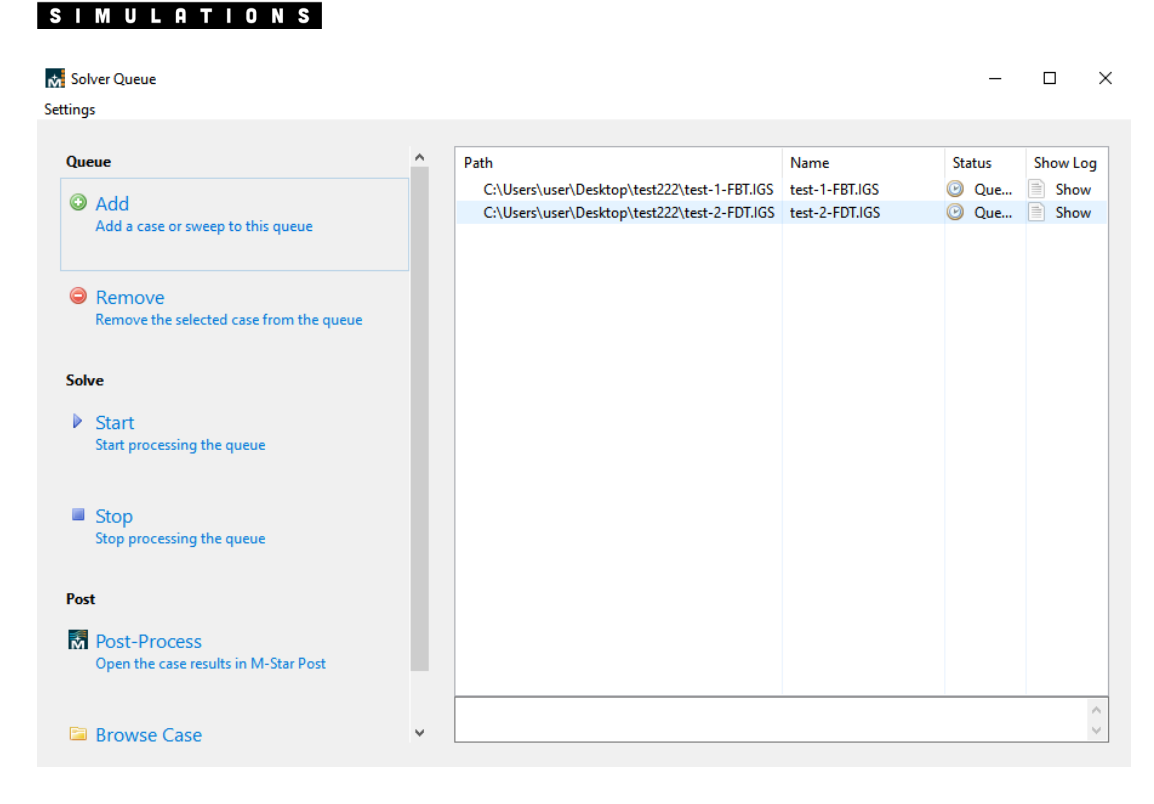

### Next Steps/Tips

- Read about using Base Documents in the documentation. This allows more complex starting cases to build on using the Excel catalog cases
- Look into using the Scaled Impeller catalog types in order to create scalable impellers
- Use a shared network drive or folder to define commonly used geometries and cases for your entire team